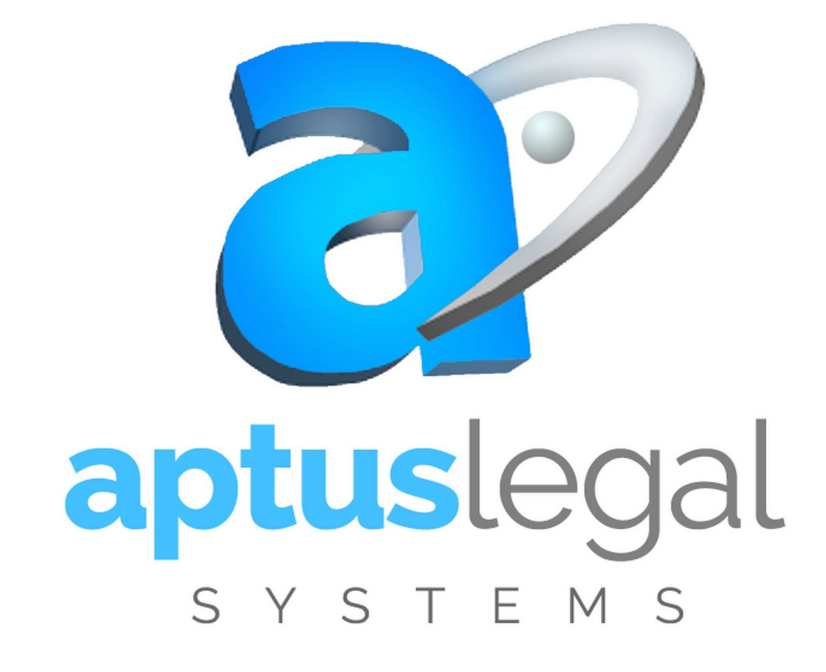

## Manual de Usuario Tickets

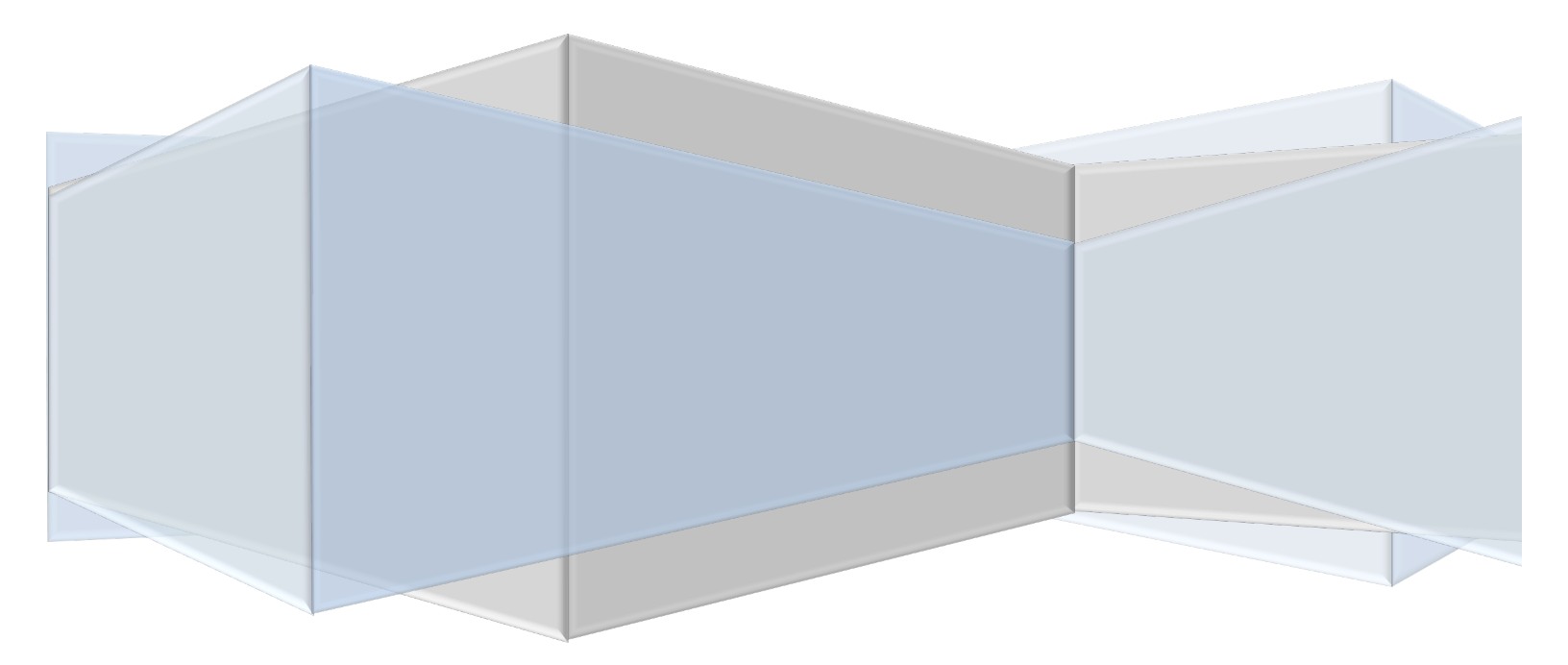

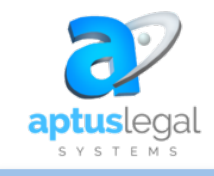

# Manual de Usuario Tickets

### Aptus Legal Systems

- Invitación al portal
- Registro
- Contenido de la página
  - ✤ <u>Home</u>
  - ✤ My Area
  - ✤ Submit a Ticket
  - ✤ Contact Name
  - ✤ <u>Email</u>
  - ✤ <u>Subject</u>
  - ✤ <u>Description</u>
  - ✤ <u>Product Name</u>
  - ✤ Priority
  - ✤ <u>Classifications</u>
  - ✤ <u>Attachment</u>
- Creación de un ticket
- Knowledge Base
- Community
- Cerrar sesión / cambio de pasword
- Acceso directo al portal
- Ingreso
- Calificación del servicio
- Notas generales

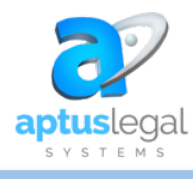

El Portal de Tickets es un sistema que Aptus Legal Systems pone a disposición de sus clientes como único punto de contacto para todas las solicitudes entrantes

INGRESO POR PRIMERA VEZ AL PORTAL DE TICKETS

Recibirá un email invitándolo a ingresar al portal de tickets

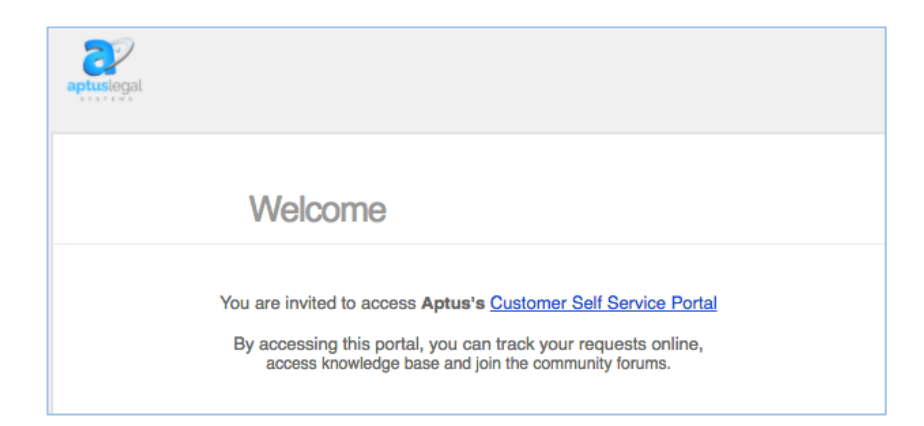

✓ Deberá aceptar la invitación dando clic en el botón

ACCEPT THE INVITATION

 $\checkmark$  Abrirá una ventana donde podrá visualizar el ingreso al portal, aquí es necesario que cree su nuevo password con el cual podrá seguir autenticándose cada vez que lo desee.

| Confirm Password                |
|---------------------------------|
| Dirección de correo electrónico |
| Contraseña                      |
| Confirmar contraseña            |
| Registrarse                     |

Es importante que recuerde que su correo será su usuario

Y debe finalizar el registro dando clic sobre el botón

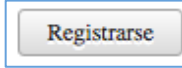

 $\checkmark$ 

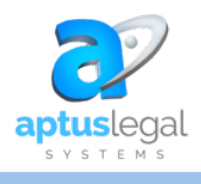

Manual de Usuario Tickets - Aptus Legal Systems

Una vez haya ingresado al portal de tickets verá las 5 principales pestañas las cuales se detallan a continuación:

| Home | My Area | Submit a Ticket | Knowledge Base | Community |
|------|---------|-----------------|----------------|-----------|
|      |         |                 |                |           |

*4.1. Home:* Página de resumen donde podrá encontrar los accesos directos a las demás pestañas e información de los artículos publicados

| Aptus Lega                                                                    | al Systems                                                                         |                     |                     |                  | Sign Up ∣ Si                                                                                                    |
|-------------------------------------------------------------------------------|------------------------------------------------------------------------------------|---------------------|---------------------|------------------|----------------------------------------------------------------------------------------------------|
| Home My Area S                                                                | ubmit a Ticket                                                                     | Knowledge Base      | Community           |                  |                                                                                                    |
| Search help center                                                            |                                                                                    |                     |                     |                  | Contact us<br>Aptus Legal Systems<br>www.aptus-legal.com<br>support@aptus-legal.com<br>+1 (954) 217-6224 USA<br>+52 (55) 5363-2916 MEX<br>+57 (1) 220-5241 COL                         |
| Add ticket<br>Submit a ticket to seek<br>help from our support<br>specialists | Knowledge Base<br>Browse through or<br>collection of<br>Knowledge Base<br>articles | 9<br>UF             |                     |                  | Priority Guide/Guia de<br>Prioridades<br>Urgent: I can't work, this is                                                                                                    |
| Most Recent Activities NetDocuments Furth Platform                            | er Advances the S                                                                  | Security and Compli | ance of Its Truste  | d Cloud          | affecting my company<br>High: it's a problem that I need<br>solve in the next 24 hrs<br>Medium: I can wait máximum a<br>couple of days<br>Low: I can wait this week to ha<br>it solved |
| OpenText Enterprise                                                           | World 2017 Show                                                                    | cases the Future of | Digital and Artific | ial Intelligence |                                                                                                    |

4.2 My Area: Página donde podrá ver todos los tickets que ha creado y la información de cada uno de ellos, puede rastrear el progreso de sus solicitudes, estos están agrupados por tickets en estado Open y Closed

| Home My Area               | Submit a Ticket Knowledge Base Community                                                                      |            |
|----------------------------|----------------------------------------------------------------------------------------------------|------------|
| Tickets                    | Open Closed                                                                                                   | Q          |
| All Tickets     My Tickets | #1094 Tkt de Prueba desde nuevo portal<br>⊕ · Aptus Legal Systems · by Cliente ALS · ③ = 28 Apr 2017 11:52 AM | 999 - Clos |
| Profile                    | #929 Documentos no migrados a NetDocuments                                                                    |            |
|                            | ③ · Aptus Legal Systems · by Cliente ALS · ⊙= 04 Nov 2016 10:18 AM                                            | 999 - Clos |

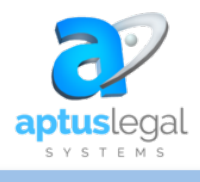

Una vez ingrese a uno de sus tickets, podrá ver la información general o monitorearlo, además acciones como dar respuesta o realizar comentarios o si este dispone de archivos adjuntos lo podrá abrir y si lo considera puede cerrar su ticket

| Home        | My Area       | Submit a Ticket         | Knowledge Base | Community |  |                                            |
|-------------|---------------|-------------------------|----------------|-----------|--|--------------------------------------------|
|             |               |                         |                |           |  |                                            |
| < Back      |               |                         |                |           |  | Q < >                                      |
| Tkt de F    | Prueba de     | esde nuevo por          | tal            |           |  | 🖘 Reply 📮 Comment                          |
| on 28 Apr 2 | 2017 11:52 AM |                         |                |           |  |                                            |
|             |               |                         |                |           |  |                                            |
|             | 🖃 Ana         | sabel Ospina            |                |           |  | Ticket Id : #1094                          |
|             | 28 Apr 201    | 7 05:06 PM              |                |           |  | Assigned To                                |
|             | Se esta re    | visando su tkt          |                |           |  | Ana Isabel Ospina                          |
|             |               |                         |                |           |  | Department                                 |
| CA          | Cliente /     | ALS                     |                |           |  | Aptus Legal Systems                        |
|             | 28 Apr 201    | 7 11:52 AM ( 19 days ag | 0)             |           |  | Priority                                   |
|             | 123           |                         |                |           |  | Low 🗸                                      |
|             |               |                         |                |           |  | Status                                     |
|             |               |                         |                |           |  | 010 - Open pending to review               |
|             |               |                         |                |           |  | Classification                             |
|             |               |                         |                |           |  | Service Request / Solicitud de<br>Servicio |
|             |               |                         |                |           |  | Close Ticket                               |
|             |               |                         |                |           |  | Attachments                                |
|             |               |                         |                |           |  | WS Professional (256.6 kB)                 |

Si el agente que lo está atendiendo ha creado un comentario nuevo, recibirá una notificación al correo y también podrá ser visualizada en My Area

| Ana Isabel O   | spina (aospina@aptus-legal.com) has left the following comment  |
|----------------|-----------------------------------------------------------------|
| on your ticke  | et, #1094 Tkt de Prueba desde nuevo portal.                     |
|                |                                                                 |
| Ana Isabel O   | spina (aospina@aptus-legal.com) le ha dejado un comentario sobr |
| el ticket, #10 | )94 Tkt de Prueba desde nuevo portal.                           |
| COMMENT/C      | OMENTARIO:                                                      |
| Ingresamos     | correctamente y se logró aplicar el PATCH, por favor validar el |
| ingreso nuev   | ramente                                                         |
| Gracias        |                                                                 |
| Regards/Salu   | idos,                                                           |
| Annual analy   | Systems Support Team.                                           |

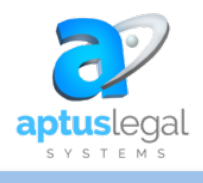

TENIDO DE LA PAGINA

Si el agente ha creado una solución (resolución) recibirá una notificación al correo así:

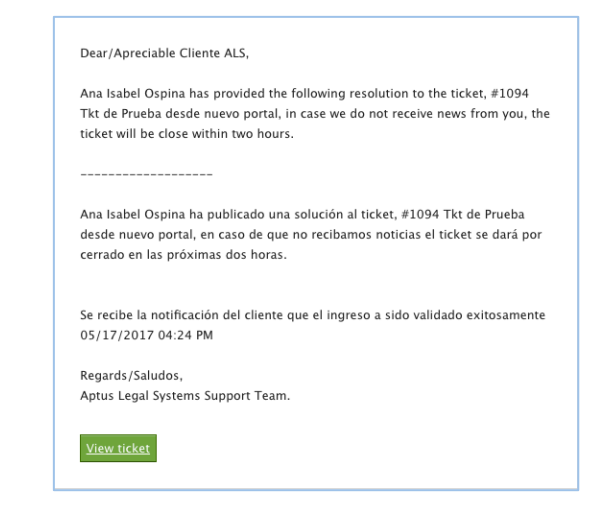

4.3. Submit a Ticket: En esta página podrá realizar la creación de nuevos tickets, se explican cada uno de sus campos así:

| optusiegal      | Aptus L        | egal Systems                |                |            |              |
|-----------------|----------------|-----------------------------|----------------|------------|--------------|
| Home            | My Area        | Submit a Ticket             | Knowledge Base | Community  |              |
| Submi           | it a Ticket    |                             |                |            |              |
| Subject         |                |                             |                |            |              |
| Descripti       | B I            | <u>U</u> eee <u>×</u> &, #, | E. E E A B A   | ⊠ ▼ ABÇ, ▼ | « Plain Text |
|                 |                |                             |                |            |              |
|                 |                |                             |                |            |              |
|                 |                |                             |                |            |              |
| Product<br>Name |                |                             |                | Q          |              |
| Priority        | Low            |                             |                | $\sim$     |              |
| Classifica      | atio Servic    | e Request / Solicitud       | de Servicio    | ~          |              |
| Att             | tachment(s) (U | a to 20 MB)                 |                |            |              |
| Submi           | t Car          | cel                         |                |            |              |

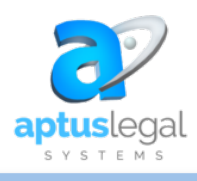

<u>Subjet</u>: Descripción breve y resumida a manera de título de la situación que desea reportar

<u>Description</u>: Explicar de manera clara lo que ocurre, toda la información que aquí se ingrese será de mucha utilidad para una respuesta más óptima, se debe ser muy explícito.

<u>Product Name</u>: Ingresando en el botón de la lupa se abrirá una nueva ventana donde mostrará la lista de productos, debe seleccionar el que corresponda con su producto del ticket que está creando

| Product<br>Name   |                            | Q |
|-------------------|----------------------------|---|
| Select Products   | t<br>I No related Products | Q |
| Administracion d  | e Documentos OpenText      |   |
| Administracion d  | e Documentos WORLDOX       |   |
| Aptus Casos       |                            |   |
| Aptus Expediente  | 25                         |   |
| Aptus Facturació  | n                          |   |
| Aptus Facturacio  | n WEB                      |   |
| Aptus Facturacio  | n Windows 32               |   |
| Aptus Gastos      |                            |   |
| Aptus Ledes       |                            |   |
| Aptus Legal Suite | •                          |   |

Si el producto seleccionado no era lo puede borrar bien sea con la tecla delete de su teclado o con el botón

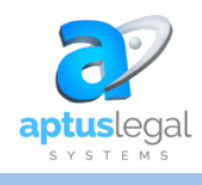

| oudeentantie |   | _   |
|--------------|---|-----|
|              | 0 | 473 |
|              | 9 | 1   |

*<u>Priority</u>*: De la lista debe seleccionar el que considere.

| iority L                                 | Low            |
|------------------------------------------|----------------|
|                                          | Low            |
| N N                                      | Medium         |
| assilicatio                              | High           |
| L. L. L. L. L. L. L. L. L. L. L. L. L. L | Urgent         |
| l                                        | High<br>Urgent |

Es importante tener en cuenta los conceptos así:

- LOW: Puedo esperar esta semana hasta que sea resuelto
- MEDIUM: Puedo esperar máximo un par de días
- HIGH: Es un problema que necesito sea resuelto en las próximas 24 horas
- URGENT: No puedo trabajar, está afectando la compañía

Classifications: De la lista desplegable debe seleccionar el que considere

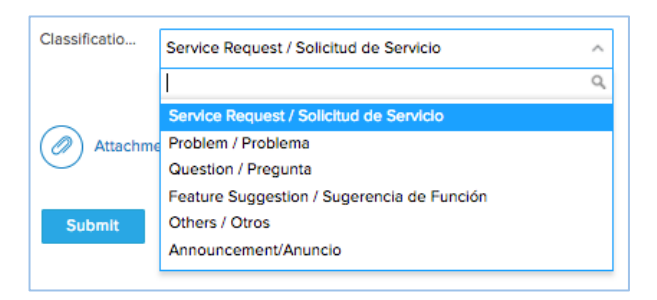

<u>Attachment</u>: Archivos adjuntos no superiores a un tamaño de 20 MB, ingresar en el botón

Attachment(s) (Up to 20 MB)

el cual abrirá el directorio de su computador para que pueda buscar el archivo que desee adjuntar.

Se recomienda adjuntar las imágenes donde si es el caso de un error se pueda visualizar de manera completa y clara.

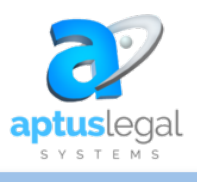

Manual de Usuario Tickets - Aptus Legal Systems

Por último en el proceso de creación de tickets el usuario debe guardar el registro dando clic en el botón

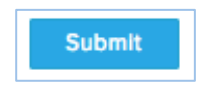

A continuación encontrarán un ejemplo de una creación de ticket

|                 | licket                                                                        |
|-----------------|-------------------------------------------------------------------------------|
| Subject         | Actualización de código de licenciamiento                                     |
| Description     | BIU∰ Zoo, A, F.+ E I: a Ha Ag 23 + MC, + < Plain Te                           |
|                 | Solicito la actualización de código de licenciamiento y soporte técnico anual |
|                 |                                                                               |
|                 |                                                                               |
|                 |                                                                               |
|                 |                                                                               |
| Product<br>Name | Aptus Facturación 🖉 🔍                                                         |
|                 | High                                                                          |
| Priority        |                                                                               |
| Priority        |                                                                               |

Una vez el ticket es creado y guardado el sistema le enviará un correo con la notificación así:

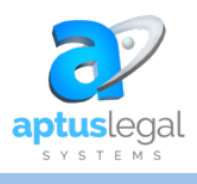

| Dear/Apreciable Cliente ALS,                                                                                          |
|----------------------------------------------------------------------------------------------------|
| Your ticket has been created with the ticket ID 1119 and subject "Actualización de código de licenciamiento (prueba)" |
| Someone from our customer service team will review it and respond shortly.                                            |
|                                                                                                    |
| Su ticket ha sido creado con el ID 1119 y asunto "Actualización de código de<br>licenciamiento (prueba)"              |
| Alguien de nuestro equipo de atención al cliente lo revisar y responderá en<br>breve.                                 |
| Regards/Saludos,<br>Aptus Legal Systems Support Team.                                                                 |
| <u>View ticket</u>                                                                                                    |

Y desde el botón View ticket del correo puede ingresar al portal

También al momento de la creación y el guardado correcto del ticket en el portal el sistema abrirá la pestaña My Area donde podrá visualizar los datos del Ticket ID que el sistema le asignó, la persona a quien le fue asignado el ticket entre otros.

| Home         | My Area       | Submit a Ticket      | Knowledge Base          | Community                               |
|--------------|---------------|----------------------|-------------------------|-----------------------------------------|
|              |               |                      |                         |                                         |
| < Back       |               |                      |                         | Q < >                                   |
| Actualiza    | ación de o    | código de lice       | nciamiento (prue        | ba) 🗢 Reply 📮 Comment                   |
| on 17 May 20 | 017 05:02 PM  |                      |                         |                                         |
|              |               |                      |                         |                                         |
|              | Cliente A     | LS                   |                         | Ticket ld : #1119                       |
| CA           | 17 May 2017   | 05:02 PM ( 3 minutes | ago)                    | Assigned To                             |
|              | Solicito la a | ctualización de cód  | igo de licenciamiento y | soporte técnico anual Ana Isabel Ospina |
|              |               |                      |                         | Department                              |
|              |               |                      |                         | Aptus Legal Systems                     |
|              |               |                      |                         | Priority                                |
|              |               |                      |                         | High $\lor$                             |

4.4. Knowledge Base: Base de datos del conocimiento, podrá consultar los artículos publicados y sus archivos adjuntos si los tuvieran

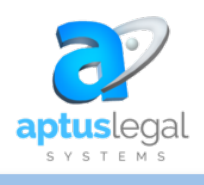

#### Manual de Usuario Tickets - Aptus Legal Systems

| Aptus Legal Systems                                                        | Ci                                                                                                    | lente ALS 👻 |
|----------------------------------------------------------------------------|----------------------------------------------------------------------------------------------------|-------------|
| Home My Area Submit a Ticket Kn                                            | wledge Base Community                                                                                       |             |
| Knowledge Base                                                             |                                                                                                    | Q           |
| Aptus Legal Systems-                                                       | Aptus General                                                                                               |             |
| Como Hacer un Video                                                        | Como puedo hacer para abrir un caso de soporte via e-mail                                                   |             |
| NetDocuments                                                               | OpenText                                                                                                    |             |
| NetDocuments Further Advances the Securit<br>of Its Trusted Cloud Platform | and Compliance DepenText Enterprise World 2017 Showcases the Future of Digit<br>and Artificial Intelligence | al          |
| Workshare                                                                  | Worldox                                                                                                    |             |
| Workshare 9 User Authenticated Licensing F.                                | AQ B Worldox® for Office 365                                                                                |             |
| Workshare - License has expired" or "Unable<br>license" ISSUE              | to find a valid                                                                                             |             |

4.5. Community: Herramienta de construcción de comunidad para tratar temas de nuevas ideas, preguntas, problemas y discusiones. Foros

| 72<br>ptusingal | Aptus Legal Sys       | tems                     |                               | Cliente                                                        | ALŞ |
|-----------------|-----------------------|--------------------------|-------------------------------|----------------------------------------------------------------|-----|
| Home            | My Area Submit a      | Ticket Knowledge         | e Base Community              |                                                                |     |
| All -           |                       |                          |                               | Announcements                                                  |     |
|                 | Support Site          |                          |                               | Implementación de nuevo sistem<br>Albert Martinez + 1 year ago | na  |
| SS              | Información e ideas s | obre el sitio de soporte |                               | Profiles                                                       |     |
|                 | 3 Posts 0 Comment     | 1 Forum 👻                |                               | Albert Martinez + 1 year ago                                   |     |
|                 | Workshare             |                          |                               | Welcome to Community<br>Albert Martinez + 1 year ago           |     |
| W               | Relevant information  | about Workshare produ    | ucts like Professional, Conne | ect, Compare, Protect                                          |     |
|                 | and DeltaView         |                          |                               | Sticky posts                                                   |     |
|                 | 0 Post 0 Comment      | 3 Forums +               |                               | Profiles                                                       |     |
|                 | Aptus Legal Suite     |                          |                               | Albert Martinez • 1 year ago                                   |     |
| AL              | Aptus Legal Suite     |                          |                               |                                                                |     |
|                 | 0 Post 0 Comment      | 3 Forums +               |                               |                                                                |     |
|                 | General               |                          |                               |                                                                |     |
| G               | Información General   | de Aptus Legal Systems   | S                             |                                                                |     |
|                 | 1 Post 0 Comment      | 1 Forum -                |                               |                                                                |     |

 $\checkmark$  En la parte superior de la pantalla donde visualiza su correo puede desplegar la ventana tanto para realizar el cierre de sesión desde el botón Logout como el cambio de password cuando lo desee

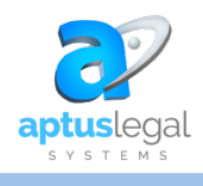

| 22         |                |                 |                |           |             |                      | Cliente ALS |
|------------|----------------|-----------------|----------------|-----------|-------------|----------------------|-------------|
| aptusiogal | Aptus I        | egal Systems.   |                |           |             | Cliente ALS          |             |
| Home       | My Area        | Submit a Ticket | Knowledge Base | Community |             | clientes_als@outlook | com         |
| -          |                |                 |                |           |             | My Information       |             |
| Qs         | Search help ce | enter           |                |           | Change Past | word                 | Longuit     |
|            |                |                 |                |           | Change Pas  | sword                | Logout      |

✓ El acceso directo al portal es:

#### https://deskportal.zoho.com/portal/aptushelp/home

| 🔒 ht | tps://support.z | oho.com/porta  | l/aptushelp/home |             |           |                                                                                                    |
|------|-----------------|----------------|------------------|-------------|-----------|----------------------------------------------------------------------------------------------------|
|      | aptusiegal      | Aptus L        | egal Systems     |             |           | Sign Up   Sign In                                                                                                    |
|      | Home            | My Area        | Submit a Ticket  | Help Center | Community |                                                                                                    |
|      | C See           | arch Help Cent | ter              |             |           | Contact us<br>Aptus Legal Systems<br>www.aptus-legal.com<br>support@aptus-legal.com<br>+1 (954) 217-6224 USA<br>+52 (55) 5363-2916 MEX<br>+57 (1) 220-5241 COL |

Una vez ingrese debe dirigirse a la parte superior Sign In donde le abrirá una ventana para el ingreso de su email y password creado previamente

| Home    | My Area  | Submit a Ticket | Knowledge Base | Community                                                                    |                                         |
|---------|----------|-----------------|----------------|------------------------------------------------------------------------------|-----------------------------------------|
| Email . | Address  |                 |                | New user? Sign Up<br>Create an account to rais<br>Articles and contribute to | e & track Tickets, fi<br>the Community. |
| Rem     | ember me |                 |                | Forgot Password? Res                                                         | et<br>with a link to reset              |

*Calificación del Ticket:* Cuando el ticket es cerrado, recibirá una notificación al correo y en su parte inferior podrá calificar el servicio recibido dando clic a una de las tres opciones (caritas):

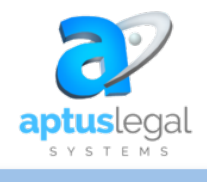

Good/Bueno

- Ok/Promedio
- Bad

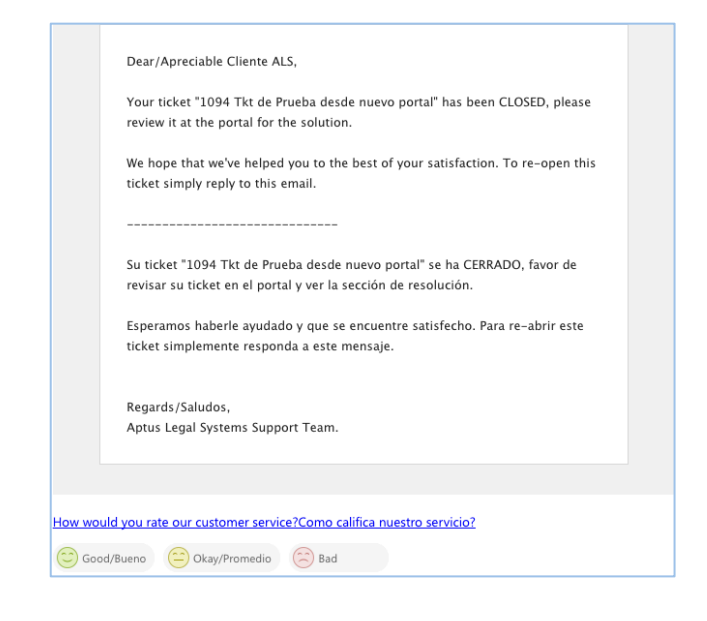

Una vez seleccionada una opción de calificación el sistema abrirá una nueva ventana donde si lo desea podrá incluir una narrativa que desee dirigir a la persona que lo atendió

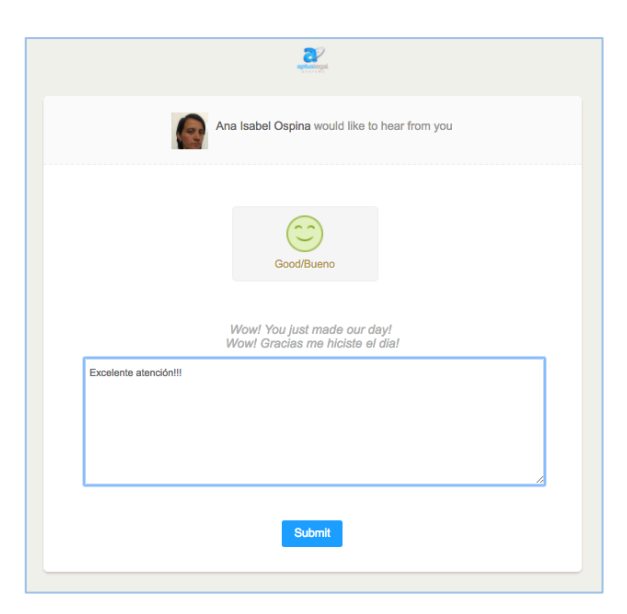

Finaliza el proceso de calificación dando clic en el botón Submit

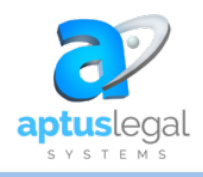

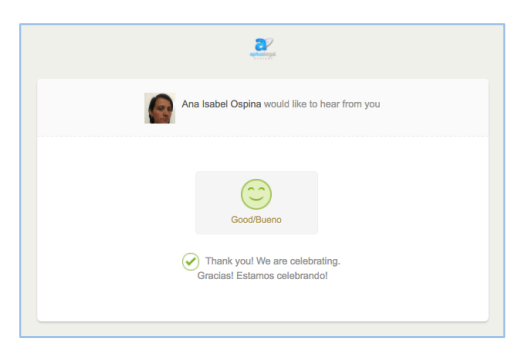

#### ✓ NOTAS GENERALES:

• En caso de no tener el correo de invitación al portal nos lo puede hacer saber para generarle el reenvío

• La persona encargada de la asignación de tickets por parte de ALS podrá cambiar los parámetros asignados por el cliente si así lo considera